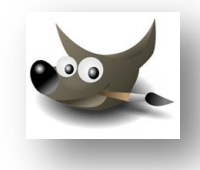

## PUNASILMÄISYYDEN POISTO

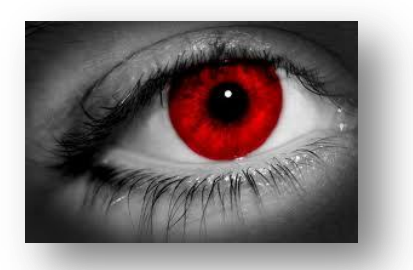

- 1. Zoomaa kuva tarvittaessa riittävän suureksi.
- 2. Valitse ellipsi-työkalu ja aloita valinta silmäterän keskeltä.
- 3. Paina Vaihto-näppäin ja Ctrl-näppäin pohjaan → valinta muuttuu ympyräksi ja valinta sijoittuu aloituspisteen mukaisesti.
- 4. Vapauta hiiri-painike ensin ja näppäimet vasta sen jälkeen.
- 5. Muokattava alue on valittu.

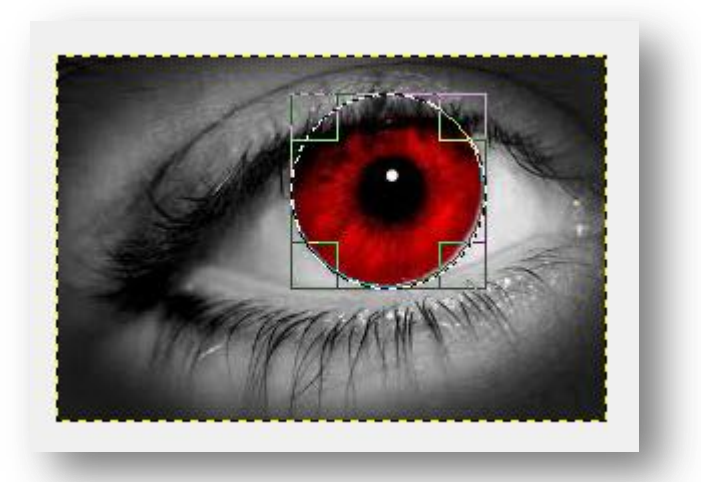

6. Valitse Suotimet | Paranna | Punasilmäisyyden poisto.

| <ul> <li>Toirta adallinas</li> </ul> | CHUE         |                            |
|--------------------------------------|--------------|----------------------------|
| I OISta edelimen                     | Cui+r -      |                            |
| Näytä uudelleen edellinen            | Shift+Ctrl+F |                            |
| 8 Nollaa kaikki suodattimet          |              |                            |
| Sumenna                              | ••           |                            |
| Paranna                              | •            | <u>A</u> ntialiasointi     |
| Vää <u>r</u> istykset                | •            | <u>E</u> päterävöitä maski |
| Va <u>l</u> o ja varjo               | •            | Juovituksen poisto         |
| Kohi <u>n</u> a                      | •            | Lomituksen poisto          |
| Reunan <u>t</u> unnistus             | •            | <u>N</u> L suodatin        |
| Yleiset                              | •            | Punasilmäisyyden poisto    |

7. Esikatselun ollessa valittuna voit kokeilla liukusäätimen arvoja vastaamaan todellisuutta.

| MARIN AND AND | Î   |    |
|---------------|-----|----|
|               | H   |    |
|               | ĻĻ  |    |
| < <u> </u>    | • + |    |
|               |     |    |
| Kynnysarvo:   | U   | 51 |
|               |     |    |

- 8. Hyväksy muutos OK.
- 9. Poista valinta valitsemalla valikosta Valitse | Ei mitään (Vaihto+Ctrl+A).

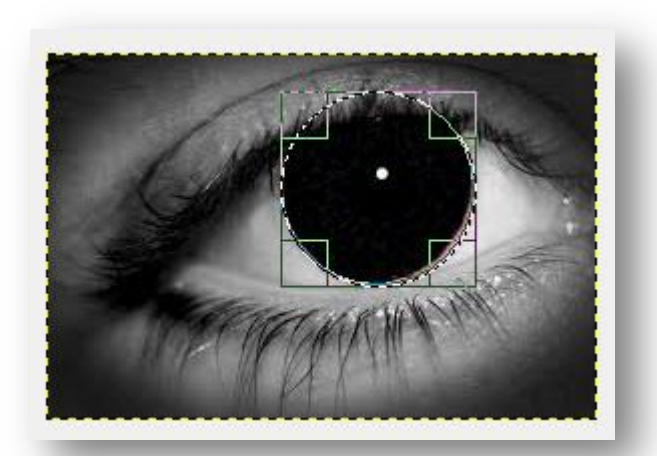

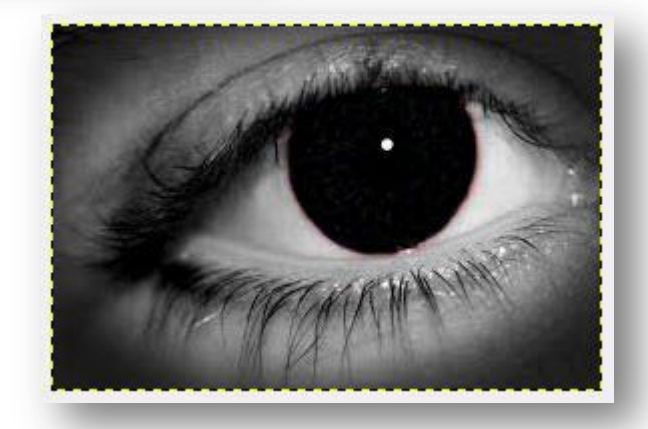

Gimp-koulutus | Eva Roos-Rautakorpi